## محو بيانات التصفح

طريقة تنظيف وإفراغ ذاكرة المتصفح Microsoft Edge

الخطوات كما يلى:

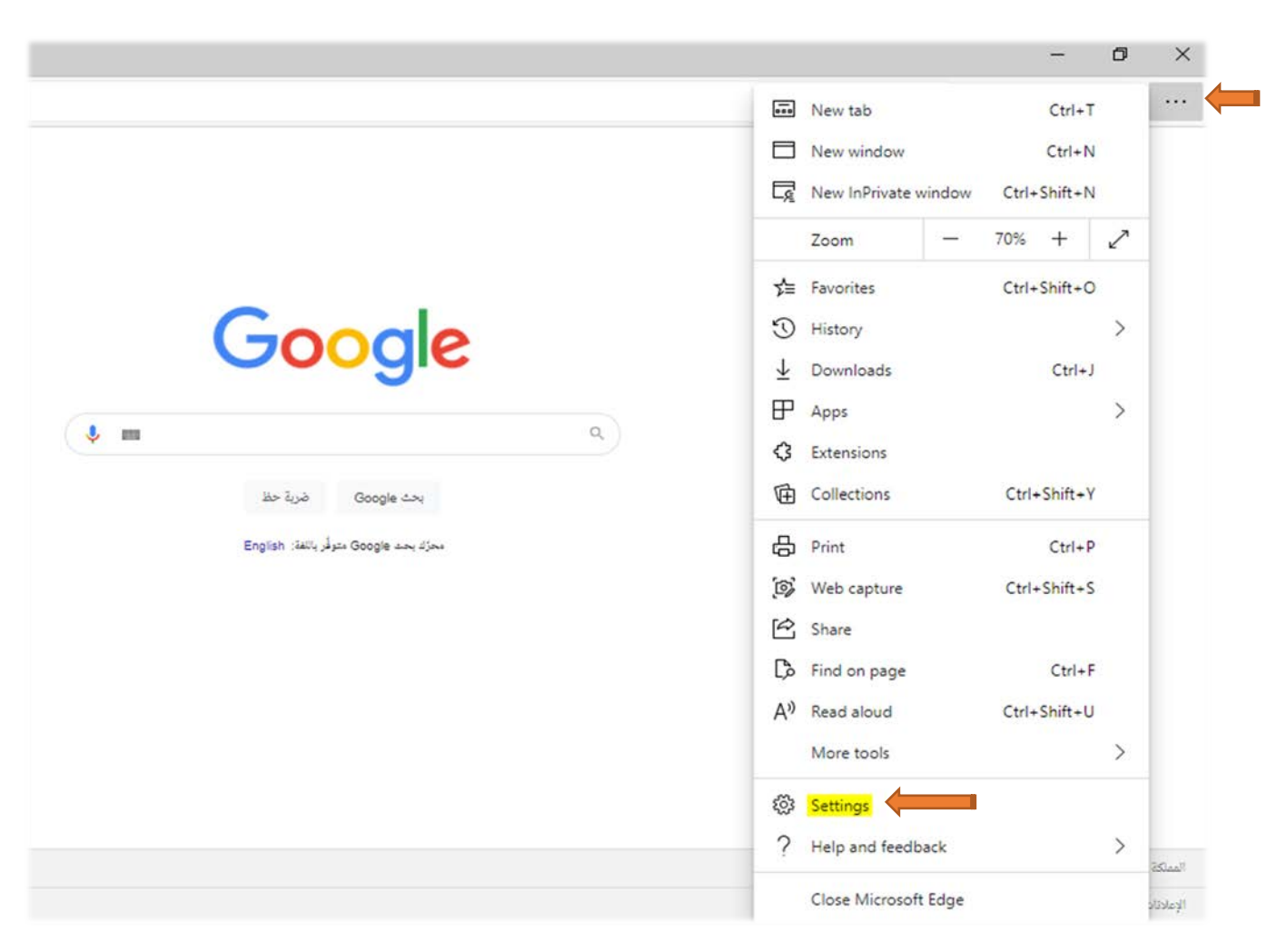

1. الدخول إلى الإعدادات ( Settings ) كما في الصورة

2. الذهاب مباشرة إلى الخصوصية والبحث والخدمات ( Privacy, search and services ) كما هو موضح في الصورة أدناه

| >> Search settings            | and control you de                                                                    | serve. Learn about our privacy efforts                             |                                            |
|-------------------------------|---------------------------------------------------------------------------------------|--------------------------------------------------------------------|--------------------------------------------|
| Profiles                      |                                                                                       |                                                                    |                                            |
| Privacy, search, and services | Tracking prevention @                                                                 |                                                                    |                                            |
| Appearance                    | Websites use trackers to collect info about                                           | t your browsing. Websites may use this info                        | to improve sites and show you conter       |
| On startup                    | personalized ads. Some trackers collect an                                            | id send your into to sites you haven't visited.                    |                                            |
| 🖾 New tab page                | Tracking prevention                                                                   |                                                                    |                                            |
| B Share, copy, and paste      | Desis                                                                                 | C Palanad                                                          | C Child                                    |
| Cookies and site permissions  | Basic                                                                                 | (Recommended)                                                      | U Strict                                   |
| Default browser               | Allows most trackers across all sites                                                 | <ul> <li>Blocks trackers from sites you haven't visited</li> </ul> | Blocks a majority of trackers from a sites |
|                               | <ul> <li>Content and ads will likely be<br/>personalized</li> </ul>                   | Content and ads will likely be less                                | · Content and ads will likely have         |
| gf Family safety              | Sites will work as expected                                                           | personalized                                                       | minimal personalization                    |
| Sr Languages                  | <ul> <li>Blocks known harmful trackers</li> </ul>                                     | Blocks known harmful trackers                                      | Blocks known harmful trackers              |
| R Printers                    |                                                                                       |                                                                    |                                            |
| System                        | Blocked trackers<br>View the sites that we've blocked from tracking you<br>Exceptions |                                                                    |                                            |
|                               |                                                                                       |                                                                    |                                            |
| Reset settings                |                                                                                       |                                                                    |                                            |
| Priorie and other devices     | Allow all trackers on sites you choose                                                |                                                                    |                                            |
| About Microsoft Edge          | Always use "Strict" tracking prevention when browsing InPrivate                       |                                                                    |                                            |
|                               | Clear browsing data                                                                   |                                                                    |                                            |
|                               | This includes history passwords cookies                                               | and more. Only data from this profile will be                      | deleted. Manage your data                  |

3. ثم الضغط على اختيار ما تريد محوه من بيانات التصفح ( Choose what to clear )

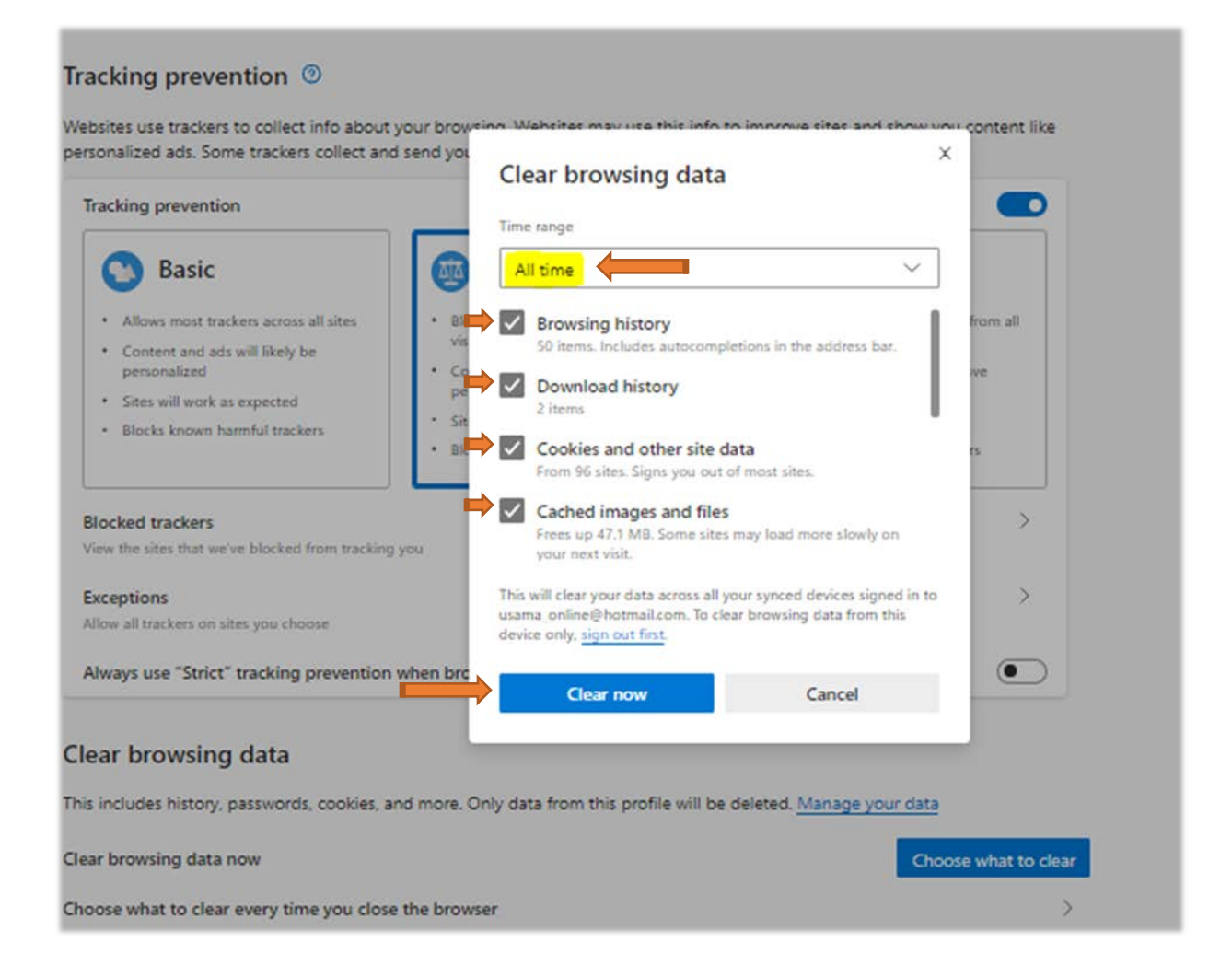

4. تحديد جميع الاختيار ات المراد محوها (ويمكن استثناء كلمات المرور) ثم الضغط على محو البيانات ( Clear now )

وبعد الانتهاء نقوم بإغلاق متصفح الإيدج بالكامل ثم نفتحه من جديد ونقوم بتسجيل الدخول.